## SONY.

# $\alpha$ 33 $\alpha$ 55

### SLT-A33/SLT-A55/SLT-A55V

此固件更新提供的新功能及其各自的操作如下所述。 请参阅"使用说明书"。

### 提供的功能

通过本次固件更新为相机提供了以下功能。

#### 为模式旋钮提供的功能

| 模式旋钮 | 提供的新项目 | 功能            |
|------|--------|---------------|
| SCN  | 照片效果   | 选择滤光片来获取各种纹理。 |

#### 为菜单提供的功能

| 菜单         | 提供的新项目    | 功能                                                    |
|------------|-----------|-------------------------------------------------------|
| <b>1</b> 3 | D-RANGE按钮 | 可将所需的功能分配至D-RANGE按<br>钮。                              |
| <b>‡</b> 2 | 设定取景器中的显示 | 设定拍摄信息关闭时取景器中快门<br>速度、光圈值、EV标度条以及<br>SteadyShot标度条指示。 |
| <b>ર</b> 2 | 菜单调出位置    | 从顶部菜单或选择的上一个菜单屏<br>幕中选择第一个显示的菜单。                      |

### 照片效果

可使用效果滤光片拍摄以获得各种纹理。

- 1 将模式旋钮设为SCN(SCN/照片效果)。
- 2 按控制钮的中央。
- 3 使用▲/▼选择所需的模式,然后按控制钮的中央。
  - 若要更改效果,请按Fn按钮,然后选择其他效果。
  - 在场景选择所用项目之后指示照片效果所用项目。

| ◎ 分色 (彩色) | 通过着重强调原色创建反差强且抽象的效果。       |  |
|-----------|----------------------------|--|
| ☞ 分色 (黑白) | 创建反差强且抽象的黑白效果。             |  |
| ☞ 流行色彩    | 通过强调色调创建生动的效果。             |  |
| 复古照片      | 创建褐色色调且反差弱的旧照片效果。          |  |
| ☞局部彩色(红)  | 创建保留红色,将其他颜色转变为黑白色<br>的影像。 |  |
| ◎局部彩色(绿)  | 创建保留绿色,将其他颜色转变为黑白色<br>的影像。 |  |

| ☞ 局部彩色 (蓝) | 创建保留蓝色,将其他颜色转变为黑白色<br>的影像。      |  |
|------------|---------------------------------|--|
| ◎局部彩色(黄)   | 创建保留黄色,将其他颜色转变为黑白色<br>的影像。      |  |
| ⑧ 亮调       | 创建带有指示氛围的影像:明亮、透明、<br>飘渺、温婉、柔和。 |  |
| ⑧ 强反差单色    | 创建强反差的黑白影像。                     |  |
| ⑲ 玩具相机     | 创建四角暗淡且色彩鲜明的玩具相机照片效果。           |  |

#### 注意

- 如果在选择 [RAW] 或 [RAW&JPEG] 的情况下,选择照片效果项目,则 [影像质量] 暂设为 [精细]。
- 选择[局部彩色(红)]、[局部彩色(绿)]、[局部彩色(蓝)]或[局部彩色(黄)]
  时,影像可能无法保留选择的颜色,具体取决于被摄体或拍摄条件。
- 由于相机自动判断设置,因此, ISO、创意风格等众多功能将无法使用。
- 选择场景选择项目时,无法调节曝光和白平衡。选择照片效果项目时,可以调节曝光和白平衡。

### D-RANGE按钮

可以将以下某一功能分配至D-RANGE按钮。

#### 1 MENU按钮→ **1** 3 → [D-RANGE按钮] →选择所需的设置

| 拍摄模式      | 将"拍摄模式"分配至D-RANGE按钮。      |
|-----------|---------------------------|
| 闪光模式      | 将"闪光模式"分配至D-RANGE按钮。      |
| 自动对焦模式    | 将"自动对焦模式"分配至D-RANGE按钮。    |
| AF区域      | 将"AF区域"分配至D-RANGE按钮。      |
| 人脸检测      | 将"人脸检测"分配至D-RANGE按钮。      |
| 笑脸快门      | 将"笑脸快门"分配至D-RANGE按钮。      |
| 150       | 将"ISO"分配至D-RANGE按钮。       |
| 测光模式      | 将"测光模式"分配至D-RANGE按钮。      |
| 闪光补偿      | 将"闪光补偿"分配至D-RANGE按钮。      |
| 白平衡模式     | 将"白平衡模式"分配至D-RANCE按钮。     |
| DR0/自动HDR | 将"DRO/自动HDR"分配至D-RANGE按钮。 |
| 创意风格      | 将"创意风格"分配至D-RANGE按钮。      |
| SCN/照片效果  | 将"SCN/照片效果"分配至D-RANGE按钮。  |
| 扫描拍摄      | 将"扫描拍摄"分配至D-RANGE按钮。      |

### 设定取景器中的显示

关闭拍摄信息时,还可以同时关闭快门速度、光圈值、EV标度条以及SteadyShot 标度条的指示。

- 关于如何切换拍摄信息显示画面的详细信息,请参阅"使用说明书"中的"屏幕指示"。
- 1 MENU按钮→ ◆ 2 → [设定取景器中的显示] →选择所需的设置

| \$<br>始终 | 将始终显示快门速度、光圈值、EV标度条和SteadyShot标度<br>条。     |
|----------|--------------------------------------------|
| 操作时      | 仅在调整曝光时显示快门速度、光圈值、EV标度条和<br>SteadyShot标度条。 |

### 菜单调出位置

此项目可用于选择是始终显示菜单的第一个屏幕还是显示上次所选项目的屏幕。

#### 1 [菜单] → ペ 2 → [菜单调出位置] →选择所需的设置

| 菜单首页      | 始终显示菜单的首选画面。                            |
|-----------|-----------------------------------------|
| \$<br>上一次 | 显示选择的上一个项目。这样可以更加方便快捷地重设先前<br>选择的上一个项目。 |